## Registrese en https://www.healthmotiv.com/aurumbienestar/

1

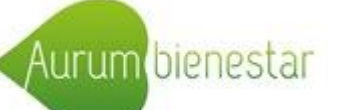

| HEALTHMO<br>nos muev                     | TIV<br>/e su salud                                                                                                    |                                                                                                    |                                                                                                    |                                                                                                    |                                                                                                    |                                                                      |  |  |  |
|------------------------------------------|----------------------------------------------------------------------------------------------------|----------------------------------------------------------------------------------------------------|----------------------------------------------------------------------------------------------------|----------------------------------------------------------------------------------------------------|----------------------------------------------------------------------------------------------------|----------------------------------------------------------------------|--|--|--|
| Inicio                                   | Acerca de Healthmotiv                                                                                                    | Nuestros servicios                                                                                                   | área de usuarios                                                                                      | área cliente corporativo                                                                                                    | Contacto                                                                                              |                                                                      |  |  |  |
| Registro                                 | C                                                                                                    |                                                                                                    |                                                                                                    |                                                                                                    |                                                                                                    |                                                                      |  |  |  |
| Comprobar datos                          | Estimado Cliente:                                                                                                    |                                                                                                    |                                                                                                    |                                                                                                    |                                                                                                    |                                                                      |  |  |  |
|                                          | Está a punto de crear su <b>Espacio Per</b><br>datos personales. Al facilitar dichos<br>conforme a la Ley Orgánica 15/1999 d<br>solicitados. | sonal desde el que podrá acceder a n<br>datos, consiente expresamente que s<br>e 13 de diciembre de Protección de Da | uestros servicios y consultar de<br>sean incluidos en los ficheros<br>tos de Carácter Personal y usar | tallada información sobre los mismos. Pa<br>automatizados de Healthmotiv. Healthmo<br>á sólo aquellos necesarios para la correct | ra ello, deberá proporcionar<br>fiv custodiará dichos datos<br>a prestación de los servicios          |                                                                      |  |  |  |
|                                          | Si necesita nuestra asistencia, puede                                                                                                    | remitir un correo electrónico a <u>helpdes</u>                                                                       | k@healthmotiv.com.                                                                                    |                                                                                                    |                                                                                                    |                                                                      |  |  |  |
|                                          | ¡Gracias por su confianza!                                                                                                    |                                                                                                    |                                                                                                    |                                                                                                    |                                                                                                    |                                                                      |  |  |  |
|                                          | Atentamente,                                                                                                    |                                                                                                    |                                                                                                    |                                                                                                    |                                                                                                    |                                                                      |  |  |  |
|                                          | El equipo de Healthmotiv                                                                                                    |                                                                                                    |                                                                                                    |                                                                                                    |                                                                                                    |                                                                      |  |  |  |
|                                          | PARA PROCEDER CON SU REGISTRO, N                                                                                                    | IECESITAMOS L                                                                                                    |                                                                                                    |                                                                                                    |                                                                                                    |                                                                      |  |  |  |
|                                          | el tormato 9XXXXXXXXX/<br>HEALTHMOTIV<br>our motivation is your health                                                                       |                                                                                                    |                                                                                                    |                                                                                                    |                                                                                                    |                                                                      |  |  |  |
|                                          |                                                                                                    |                                                                                                    | Inicio                                                                                                | Acerca de Healthmotiv                                                                                                    | Nuestros servicios                                                                                    | Área de usuarios                                                     |  |  |  |
|                                          |                                                                                                    |                                                                                                    |                                                                                                    |                                                                                                    | Aurum Bienestar                                                                                       | (aurum)                                                              |  |  |  |
|                                          |                                                                                                    | Espacio persona                                                                                                    | l de aurum                                                                                            |                                                                                                    |                                                                                                    |                                                                      |  |  |  |
|                                          |                                                                                                    | Datos personales                                                                                                    |                                                                                                    | Bienvenid@ a su Espa                                                                                                    | cio Personal                                                                                          |                                                                      |  |  |  |
| opyright (c) 2007-2012. Todos los derech | os reservados.                                                                                                    | Servicios disponi                                                                                                    | bles                                                                                                  | Queremos agradecerle su confianza como mejor sabemos: trabajando por su salud.                                                   |                                                                                                    |                                                                      |  |  |  |
|                                          |                                                                                                    | Histórico de aviso                                                                                                   |                                                                                                    | Por ello, un equipo de profesionales altamente cualificado está a su disposición para ayudarle                                   |                                                                                                    |                                                                      |  |  |  |
|                                          |                                                                                                    | Histórico de expe                                                                                                    | edientes                                                                                              | Además, para una mayor comodida                                                                                                  | ad, puede acceder de modo má                                                                          | s ágil y sencillo a nuestros :                                       |  |  |  |
|                                          |                                                                                                    |                                                                                                    |                                                                                                    | Con tan sólo un Click, podrá conor<br>garantizamos la completa confide<br>Protección de Datos de Carácter P                      | er detalladamente los servicios<br>ncialidad de los datos que aln<br>ersonal y la recuperación de los | que le ofrecemos, solicitarl<br>nacene en su Espacio Pers<br>mismos. |  |  |  |
|                                          |                                                                                                    |                                                                                                    |                                                                                                    | Para cualquier duda, estaremos en                                                                                                | cantados de atenderle.                                                                                |                                                                      |  |  |  |
|                                          |                                                                                                    |                                                                                                    |                                                                                                    | Quedamos a su entera disposición                                                                                                 | i.                                                                                                    |                                                                      |  |  |  |
|                                          |                                                                                                    |                                                                                                    |                                                                                                    | Un atento saludo,                                                                                                    |                                                                                                    |                                                                      |  |  |  |
|                                          |                                                                                                    | -                                                                                                    |                                                                                                    |                                                                                                    |                                                                                                    |                                                                      |  |  |  |

El Equipo Médico

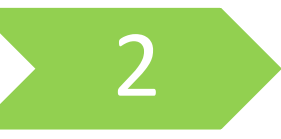

Consulte los servicios a los que tiene acceso y elija el servicio de Carpeta Médica Digital

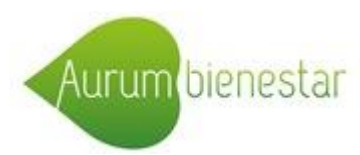

| HEALTH our motivation                    | <b>OTIV</b><br>tion is your health                                                                    |                                                |                                                            | Bienvenid@ Aurum Bienestar Salır                                                                                                    |
|------------------------------------------|----------------------------------------------------------------------------------------------------|------------------------------------------------|------------------------------------------------------------|----------------------------------------------------------------------------------------------------|
| Sta Inicio                               | Acerca de Healthmotiv                                                                                 | Nuestros servicios                             | Área de usuarios                                           | Área cliente corporativo Contacto 🔥 🗚 A                                                                                                    |
|                                          |                                                                                                    | Aurum Bienestar                                | (aurum)                                                    |                                                                                                    |
| Espacio personal de aurum                |                                                                                                    |                                                |                                                            |                                                                                                    |
| Datos personales                         | Bienvenid@ a su Esp                                                                                   | acio Personal                                  |                                                            |                                                                                                    |
| Servicios disponibles                    | Queremos agradecerle su confia                                                                        | nza como mejor cohomoo: trabal                 | ando nor eu ealud                                          |                                                                                                    |
| Histórico de avisos                      | Por ello, un equipo de profesiona                                                                     | les altamente<br>Datos personales              | ESTIMAD@USU                                                | ari@:                                                                                                    |
| Histórico de expedientes                 | Además, para una mayor comod                                                                          | idad, puede a Servicios disponibles            | A continuación poo                                         | trá ver los servicios a los que tiene acceso con una breve descripción y consejos de utilización de lo                                                                                                    |
|                                          | Con tan sólo un Click, podrá con<br>garantizamos la completa confi<br>Protección de Datos de Carácter | ocer detallada<br>dencialidad<br>Personal y la | Para solicitarlos, s<br>En caso de duda<br>medico@healthmo | ólo tendrá que <b>pulsar sobre el servicio de su elección</b> .<br>1, por favor, póngase en contacto con nosotros directamente desde su expediente añadiendo i<br><b>tiv.com</b> indicándonos su nombre y apellidos.                                                                                                    |
|                                          | Para cualquier duda, estaremos                                                                        | encantados de                                  | Estaremos encanta                                          | ados de atenderle.                                                                                                    |
|                                          |                                                                                                    | te                                             | jGracias por confia                                        | r en nosotros!                                                                                                    |
|                                          | Quedamos a su entera disposici                                                                        | on,                                            | El equipo de Healti                                        | hmotiv                                                                                                    |
|                                          | Un atento saludo,                                                                                     |                                                | Carpeta Médica Digita                                      | 3                                                                                                    |
| _                                        | El Equipo ineuico                                                                                     |                                                | ourped mould bight                                         | Este espacio seguro le permite almacenar, sin límite de peso, sus informes r<br>pruebas diagnósticas en formato digital (scanner, resonancias, radiografías,                                                                                                    |
|                                          | Avisos                                                                                                |                                                |                                                            | sus archivos on-line a cualquier hora desde cualquier lugar. Consejos de utiliz                                                                                                    |
|                                          | No ha recibido ninguna n                                                                              | IOTIFICACIÓI                                   | Carpeta Médica Digita                                      | al Premium<br>Si padece una enfermedad grave, crónica o degenerativa, podrá disponer de s                                                                                                    |
|                                          | <b>E</b> XPEDIENTES ABIERTOS                                                                          |                                                |                                                            | actualizará el resumen de su historia clínica. Si además prevé desplaza<br>resumen clínico al inglés.                                                                                                    |
|                                          | No hay expedientes abiertos.                                                                          |                                                |                                                            | Consejos de utilización de la Carpeta Médica Digital Premium                                                                                                    |
| Copyright (c) 2007-2014. Todos los derec | chos reservados.                                                                                      |                                                | Coordinación de Des;<br>Médicos                            | Azamientos<br>Servicio que permite al paciente acceder a una amplia Red de Colaboradore<br>Médicos y particulares), a nivel nacional e internacional. En caso de que el p<br>provincia, Healthmotiv se encargará de la concertación de citas con el<br>paciente, le asistirá en la organización de sus desplazamientos y hará un<br>durante su estancia fuera de su domicilio. |
|                                          |                                                                                                    |                                                | Gestor de Citas                                            | Servicio mediante el cual podrá anotar sus próximas citas médicas y program                                                                                                    |
|                                          |                                                                                                    |                                                |                                                            | P. des                                                                                                    |

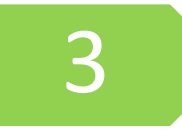

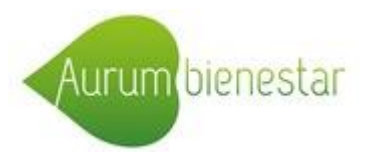

| HEALTHMOT<br>votre santé, no                                                                                                    | <b>FIV</b><br>tre raison d'être                                                                                               |                                                                                         |                                          |                                          | Bienvenid@ Aurum Bio | enestar Sal |
|----------------------------------------------------------------------------------------------------|----------------------------------------------------------------------------------------------------|-----------------------------------------------------------------------------------------|------------------------------------------|------------------------------------------|----------------------|-------------|
| Si Inicio                                                                                                    | Acerca de Healthmotiv                                                                                                    | Nuestros servicios                                                                      | Área de usuarios                         | Área cliente corporativ                  | o Contacto           | A A         |
|                                                                                                    |                                                                                                    | Aurum Bienestar (a                                                                      | aurum)                                   |                                          |                      |             |
| Espacio personal de aurum<br>Datos personales<br>Servicios disponibles<br>Carpeta Médica Digital<br>Histórico de avisos<br>Histórico de expedientes | MI INFORMACIÓN MÉDICA Actu<br>Título*<br>Subir adjunto                                                                        | Electrocardiograma (imágene                                                             | s)<br>cardiograma.png                    | Fecha de la información<br>(aaaa-mm-dd)* | 2014-09-09           |             |
| <ul> <li>Cómo descargar</li> <li>Cree una nueva</li> <li>Abra el CD, sela de imágenes),</li> <li>A continuación, en .rar o .zip para</li> </ul>     | pruebas de imagen de<br>a carpeta en su ordenad<br>eccione y copie todos la<br>péguelos en la carpeta<br>ra poder adjuntarla. | e un CD (TAC, RM,):<br>dor,<br>os archivos en él contenid<br>a que creó previamente y o | os (no sólo la secc<br>comprima esta car | ción<br>peta                             |                      |             |
| No hay límite de p                                                                                                    | DESO  * Estos campos son obligatori                                                                                           | ios.                                                                                    | Guardar datos                            |                                          |                      | &           |
| Copyright (c) 2007-2014. Todos los derechos re                                                                                                    | eservados.                                                                                                    | acce                                                                                    | sibilidad ı                              | mapa web ayuda                           | aviso legal          | WSC WAI-AA  |

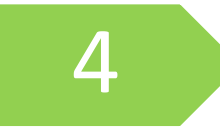

Consulte su información médica, en cualquier momento, desde cualquier lugar

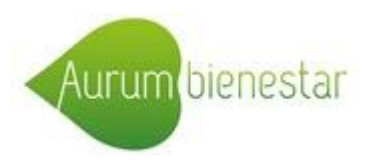

| HEALTH<br>votre santé,                   | OTIV<br>notre raison | d'être                        |                                                        |                          | Bienvenid@ Aurum Bienes | tar Sali |
|------------------------------------------|----------------------|-------------------------------|--------------------------------------------------------|--------------------------|-------------------------|----------|
| Inicio                                   | Acerca de Heal       | Ithmotiv Nuestros serv        | icios Área de usuarios                                 | Área cliente corporativo | Contacto                | A A      |
|                                          |                      | Aurun                         | n Bienestar (aurum)                                    |                          |                         |          |
| Espacio personal de aurum                |                      |                               | IÉDICA                                                 |                          |                         |          |
| Datos personales                         |                      |                               |                                                        |                          | 45 C 2 2                |          |
| Servicios disponibles                    | on 📀                 |                               |                                                        |                          |                         | J.       |
| Carpeta Médica Digital                   | Fecha de la          | Título                        | Fecha de la                                            | Nombre del adjunto       | Editar Eliminar Envis   | ara      |
| Histórico de avisos                      | actualización        | Thurs                         | información                                            | Nombre der adjunto       |                         | n a      |
| Histórico de expedientes                 | 2014-10-01           | Analitica                     | 2014-09-01                                             | Analitica.pdf            | Editar Eliminar         | _        |
| Historico de expedicites                 | 2014-10-01           | Electrocardiograma (imágenes) | <ul> <li>■ 2014-10-06</li> <li>■ 2014-09-09</li> </ul> |                          | Editar Eliminar         |          |
| Copyright (c) 2007-2014. Todos los derec | chos reservados.     |                               | accesibilidad                                          | mapa web ayuda           | aviso legal 🛛 👯         | WAI-AN   |